## EXPORT SKLADOVÝCH KARIET DO VIRTUÁLNEJ POKLADNICE

Virtuálna registračná pokladnica je aplikácia, ktorú Finančné riaditeľstvo SR bezplatne poskytuje podnikateľom. Je určená pre tých, ktorým od 1. apríla 2015 vzniká povinnosť používať registračné pokladnice. Tento návod Vám prináša postup ako môžete z Money S3 vyexportovať do tejto aplikácie skladové karty.

## Základné informácie:

- exportuje sa názov položky, základná predajná cena, sadzba DPH a poznámka
- Finančná správa vyžaduje cenu s DPH, preto je pre korektný export predajných cien skladových kariet potrebné, aby boli takto ceny v Money S3 nastavené

| Karta zásoby 'Servisné služby'                             |                                                                                     |                                                 |                                         |                                                                            |  |  |  |
|------------------------------------------------------------|-------------------------------------------------------------------------------------|-------------------------------------------------|-----------------------------------------|----------------------------------------------------------------------------|--|--|--|
| Zásoba                                                     |                                                                                     |                                                 |                                         | ^                                                                          |  |  |  |
| OK     Spät     Použiť     Total Skryť zásobu              | <ul> <li>Definícia zostavy 1/2 V</li> <li>Poplatky </li> <li>Pojednávky </li> </ul> | ýrobné čísla<br>ripravené VČ<br><b>iventúry</b> | Editor cien<br>Eridať cenovú<br>hladinu | i Výpočet cien  ▾<br>X¢ Cena bez / s DPH                                   |  |  |  |
| Základné operácie                                          | Práca so zásobo                                                                     | u                                               | Práca s cenovými hladinami              |                                                                            |  |  |  |
| Kmeňová karta Podrobnosti Ceny Dodávk                      | y Obrázok Rozšírený popis                                                           |                                                 |                                         |                                                                            |  |  |  |
| Popis: Servisné služby                                     |                                                                                     |                                                 |                                         | Spôsob <u>e</u> videncie                                                   |  |  |  |
| Skratka: Servis                                            |                                                                                     | Kód KN:                                         |                                         |                                                                            |  |  |  |
| Katalóg: SLUSER001                                         |                                                                                     | PLU:                                            | 000011                                  | <u>T</u> yp karty                                                          |  |  |  |
| Čiarový kód:                                               |                                                                                     | Netlačiť                                        | *                                       | 🔵 Jednoduchá karta                                                         |  |  |  |
| Hlavná MJ: hod Des. míst:<br>Vedľajšia MJ: štvťhod. =<br>= | 2 🖨                                                                                 | Hmotnosť:<br>Objem:                             | [kg]<br>0.000<br>[m3]<br>0.000          | <ul> <li>Služba</li> <li>Sada</li> <li>Komplet</li> <li>Výrobok</li> </ul> |  |  |  |
| Záručná doba: nie je žiadna záruka 🗸 🗸                     | 0 💌                                                                                 | Kód<br>štátu<br>pôvodu:                         |                                         |                                                                            |  |  |  |
| Stav zásoby: 0.<br>Σ Prepočítať                            | 00<br>1. základná pre                                                               | Limit [MJ]<br>dajná cena                        | Cena<br>47.4000 🖨                       | Typ ceny:                                                                  |  |  |  |
| Rezervované: 0                                             | . 0.00 2.                                                                           |                                                 | 0.0000 🚖                                | Zadarík Kaussian                                                           |  |  |  |
| Objednané: 0                                               | .00 3.                                                                              | 0.0000                                          | 0.0000                                  | žiadne                                                                     |  |  |  |
| Predpokladaný stav: 0                                      | .00 5.                                                                              | 0.0000                                          | 0.0000                                  | matematicky 🗸                                                              |  |  |  |
| Minimálny limit: 0.00 Maximálny limit: 0.00                | <ul> <li>↓</li> <li>Základné ceny /</li> </ul>                                      |                                                 |                                         |                                                                            |  |  |  |

TIP: typ ceny viete zmeniť aj hromadne cez Sklad / Zásoby na sklade / Hromadné operácie / Zmeny definície predajných cien.

## Export skladových kariet:

 Cez Sklad/Zásoby na sklade si označíme skladové karty, ktoré chceme exportovať. V prípade ak neoznačíme žiadne karty, tak sa vyexportuje len karta pod kurzorom. POZOR, naraz je možné na portál Finančnej správy importovať len 100 kariet, preto väčšie exportné dávky nemajú zmysel.

| 2  | Zásob | y na | sklade                    |                       |        |               |             |            |
|----|-------|------|---------------------------|-----------------------|--------|---------------|-------------|------------|
| Ą  | l s   | Pu   | <ul> <li>Popis</li> </ul> |                       | PLU    | Čiarový kód   | Stav zásoby | Cena s DPH |
|    |       |      | AVG An                    | tivírus               | 000014 |               | 98,0000     | 42,00      |
|    |       |      | Cestovr                   | né náhrady            | 000012 |               |             | 0,60       |
|    |       |      | Expedič                   | íné náklady           | 000013 |               |             | 6,00       |
|    | ÷     |      | Kábel či                  | erny                  | 000018 | 4022238695415 | 4,0000      | 0,60       |
|    |       |      | Kábel pr                  | repojovací - výrobok  | 000020 | 4022238695420 | 7,0000      | 7,56       |
|    |       |      | Klávesn                   | ica multimediálna     | 000004 | 782606514624  | 70,0000     | 47,64      |
|    |       |      | Klávesn                   | ica štandardná        | 000003 | 782606512803  | 40,0000     | 7,55       |
|    |       |      | Konekto                   | or                    | 000019 | 6012138425561 | 84,0000     | 0,36       |
|    | 1     |      | Mechan                    | ika CD                | 000006 | 4718956485672 | 124,0000    | 23,83      |
|    |       |      | Mechan                    | ika DVD               | 000007 | 4718942960233 | 69,0000     | 39,32      |
|    |       |      | Mechan                    | ika FDD               | 000005 | 4718937200122 | 65,0000     | 18,06      |
|    |       |      | Monitor                   | LCD                   | 000002 | 4026203254678 | 12,0000     | 148,14     |
|    |       |      | Monitor                   | štandardný            | 000001 | 4026203119819 | 19,0000     | 118,80     |
|    |       | P    | Myš opt                   | tická                 | 000009 | 4024548695031 | 22,0000     | 15,10      |
|    |       |      | Myš šta                   | ndardná               | 000008 | 4024541350245 | 35,0000     | 3,18       |
|    |       |      | PC zost                   | ava - komplet         | 000015 | 4728937200222 |             | 239,04     |
|    |       |      | Podložk                   | a pod myš             | 000010 | 8595024998452 | 43,0000     | 0,84       |
|    |       |      | Podložk                   | a pod myš 10ks - sada | 000016 | 8595024998100 |             | 0,00       |
| Þ. |       |      | Servisne                  | é služby              | 000011 |               |             | 47,40      |
|    |       |      | Služba (                  | Osobný konzultant     | 000021 |               |             | 106,80     |
|    |       |      | Snímač                    | čiarových kódov - VČ  | 000017 | 4738937200313 | 6,0000      | 150,00     |

2. Kliknite na XML prenosy/Export do XML.

| Money  | Účtovníctvo                                   | Obchod   | Sklad                                                                                                    | Servis                    | Analýzy             | Réžia    | Nástroje | Zásoby na sklade               |        |                       |                          |            |             |               |
|--------|-----------------------------------------------|----------|----------------------------------------------------------------------------------------------------|---------------------------|---------------------|----------|----------|--------------------------------|--------|-----------------------|--------------------------|------------|-------------|---------------|
| Dridat | <mark>]⊘</mark> praviť<br>Ø<br>Lopírovať<br>S |          | Solution States States | átane skryt<br>n zásoby s | ých zásob<br>kladom | <b>N</b> | Podlin   | n./nadlim. zásoby<br>ové karty | Stav   | 🕞 Dodávky<br>🙀 Pohyby | Výrobné čísla Štatistika | Propočet   | E Hromada é | ML prenosy T  |
| Phdat  | 💢 Vyňať 🛛 🕜                                   | filter * | y                                                                                                    |                           |                     | zásob    | 📳 Predaj | ný cenník                      | zásoby | 📝 Objednávky          | 📰 Kusovník               | obst. cien | operácie *  | Export do XML |
| Práca  | so zoznamom                                   |          | Filtrov                                                                                                    | /anie                     |                     |          | Tlač     |                                |        | Informác              | ia                       | Ope        | rácia       | Data Zob      |
| >      | Zásoby na sklade                              |          |                                                                                                    |                           |                     |          |          |                                |        |                       |                          |            |             |               |
| ^z     | 🕹 S 🏳 🔺 Popis                                 |          |                                                                                                    | PLU                       | Čiarový kód         |          | Stav zá  | soby Cena s DPH                |        |                       |                          |            |             |               |

3. V okne *Sprievodca výmenou dát XML* dajte guličku k *Výber nastavenia* a z roletovej ponuky vyberte export \_*VRP*. Pokračujte tlačidlom *Ďalší*.

| Sprievodca výmenou dát XI   | ИL                                                                                                    |
|-----------------------------|----------------------------------------------------------------------------------------------------|
|                             | Sprievodca výmenou dát XML                                                                                                    |
|                             | V prvom kroku môžete vybrať niektoré z uložených nastavení<br>prenosu, alebo uskutočniť vlastné nastavenie platné len pre<br>tento prenos.                                                                         |
|                             | výber nastavenia     vlastné nastavenie                                                                                                    |
| wmh                         | ýber voltava iz<br>_VRP (export zásob pre virtuálnu registračnú pokladnici 🔻 😶                                                                                                    |
| SKIIIP                      | Exportuje sa názov zásoby, základná predajná cena a<br>sadzba DPH pre predaj. Pre správny prenos cien<br>odporúčame nastaviť základnú predajnú cenu ako cenu "s<br>DPH". Vytvorený súbor môžete načítať do webovej |
| CÍGLER SOFTWARE<br>Money S3 | Dokonäť < Späť Ď <u>a</u> lší > Zavrieť                                                                                                    |

4. Trojbodkou otvorte okno Vyberte výstupný súbor, kde v ľavej časti sa viete preklikať do požadovaného adresára a v spodnej časti viete vybrať požadovaný názov exportovaného súboru. Voľbu potvrďte tlačidlom Otvoriť a po návrate do pôvodného okna tlačidlom Dokončiť. Tým sa nám vyexportuje XML súbor s vybranými skladovými kartami, ktorý vieme naimportovať do aplikácie Finančnej správy.

|                                                                                                    | 🖓 Vyberte výstupný súbor                                                                                                    |                                                                       |
|----------------------------------------------------------------------------------------------------|----------------------------------------------------------------------------------------------------|-----------------------------------------------------------------------|
| Sprievodca výmenou dát XML                                                                                               | 😋 🔍 🗢 🕌 🕨 materialy 🕨 VRP                                                                                                    | ✓ 4 Prehľadávať: VRP P                                                |
| Sprievodca výmenou dát XML<br>Sprievodca exportom dát - krok 2/3                                                         | Usporiadať 🔻 Nový priečinok                                                                                                    | 8==                                                                   |
| Kliknutim na tlačido "Dokončit" vyexportujete všetky<br>záznamy podľa nastavenia konfigurácie exportu.<br>Výstupný súbor | Obľúbené položky     Náz     Naposledy navštívené miesta     Pracovná plocha     Prevzaté súbory     Ariznice     Dokumenty     Hudba     Obrázky     Videš | tov Dátum úpravy<br>Kritériám vyhľadávania nevyhovujú žiadne položky. |
| Cfoler software<br>Monty 53<br>Cspäť Dokonôť Zavrieť                                                                     | Počítač<br>Windows7_OS (C:)<br>Install (\EXCHANGESK) (I:)<br>Data (\CSWPC19) (K:)<br>Názov súboru: skkarty                                                  | m ►<br>XML súbory (*xml) ▼<br>Otvoriť ▼ Zrušiť                        |

5. Aplikáciu Virtuálna registračná pokladnica spustíte na stránke <u>https://vrp.financnasprava.sk/#/login</u>, kde pre úspešné prihlásenie zadajte *Prihlasovacie meno* a *heslo*, pridelené Finančnou správou. Následne pre import môžete postupovať podľa návodu finančnej správy (viď. <u>tu</u>).